# 5.3. Эцэг эх сурагчийн мэдээллийг холбох хүсэлт илгээх

#### 5.3.Эцэг эх сурагчийн мэдээллийг холбох хүсэлт илгээх

#### Анхаарах зүйлс:

-Эцэг, эх, асран хамгаалагчид өөрийн хүүхдийн мэдээлэлд хандах эрх авахын тулд Анги удирдсан багш рүү хүүхэд холбох хүсэлт явуулна.

-Анги удирдсан багш тус хүүхэд холбох хүсэлтийг зөвшөөрч, цуцлах эрхтэй.

Хэрэглэгч өөрийн эрхээр <u>http://parent.esis.edu.mn/</u> вэб хуудас руу нэвтэрч орсны дараа өөрийн хүүхдийн мэдээллийг оруулан, сургууль руу хүүхэд холбох хүсэлт явуулна.

1.**+Хүүхэд нэмэх** цэс рүү орж Суралцагчийн QR код болон Гараар шивэх аль нэг сонголтоор хүүхэд бүртгэх хүсэлт илгээнэ.

2.Хүүхдийн мэдээлэл талбаруудыг үнэн зөв бөглөнө.

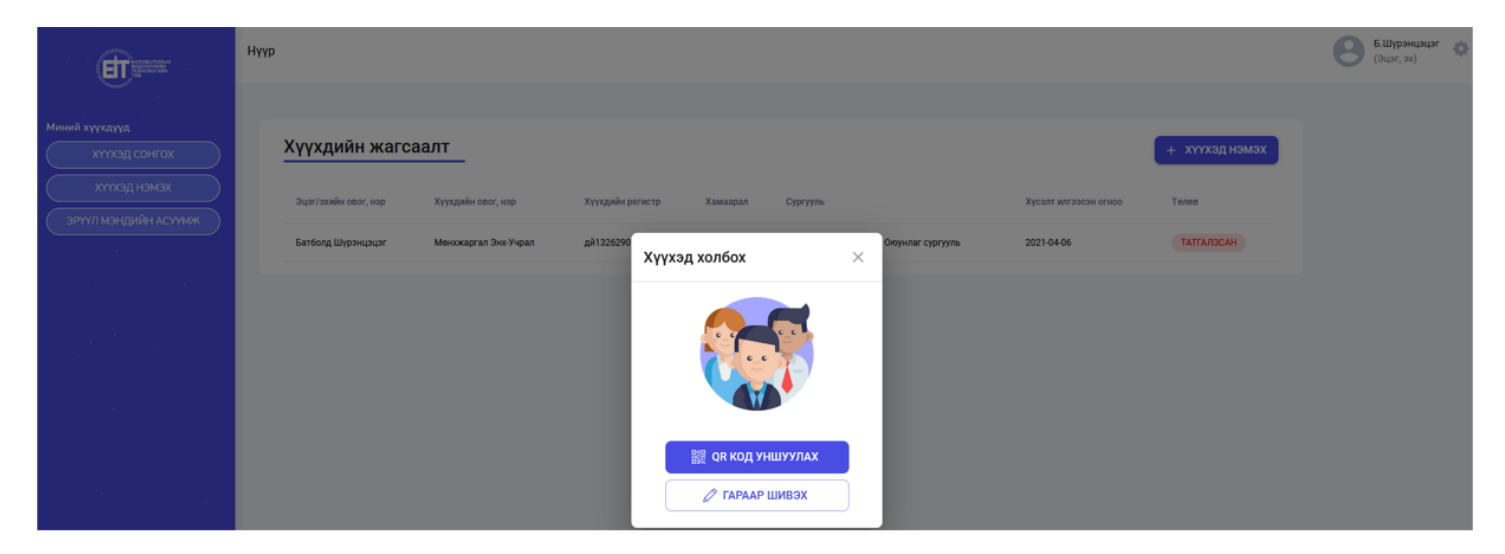

#### Анхаарах зүйлс:

-Тухайн нэг сурагчийн мэдээлэлд зөвхөн нэг эцэг, эхийн бүртгэлтэй эрхээр хандах боломжтой.

-Нэг эцэг, эхийн системийн эрхэнд олон сурагчийн мэдээллийг холбогдох боломжтой.

-Эцэг эхийн илгээсэн мэдээлэл нь системийн мэдээлэлтэй тохирсон тохиолдолд "Сурагчийн мэдээлэл холбох хүсэлт" амжилттай болно. /*РД, эцэг/эхийн нэр, нэр*/

-Мэдээллийг кирилл үсгээр, юникод фонт ашиглан, үнэн зөв бөглөнө.

1. Хүүхдийн мэдээлэл оруулах хэсэгт дараах талбаруудыг бөглөнө.

-Та хүүхдийн хэн болох

-Регистрийн дугаар

### -Эцэг/эхийн нэр

## -Нэр

|                                                 | Нүүр                                                 |                                 |                         |                                          |                | Б.Шүрэнцэцэг 🔅 |
|-------------------------------------------------|------------------------------------------------------|---------------------------------|-------------------------|------------------------------------------|----------------|----------------|
| Миний хүүхдүүд<br>Хүүхэд сонгох<br>Хүүхэд нэмэх | Хүүхдийн жагсаалт                                    | -                               | ~                       |                                          | + хүүхэд нэмэх |                |
| эрүүл мэндийн асуулык                           | Эцах/зхийн свог, нэр Хүүх<br>Батболд Шүрэнцэцэг Менх | жаргал Энк-Учрал д<br>алган 1   |                         | Хүсалт илгээсэн о<br>сургууль 2021-04-06 | TATTATISCAH    |                |
|                                                 |                                                      | Хүүхдийн хэн болох              | ruixam z                |                                          |                |                |
|                                                 |                                                      | А 🗸 А 🗸 Хүү<br>Эцэг/эх -ийн нэр | хдийн регистрийн дугаар |                                          |                |                |
|                                                 |                                                      | Хүүхдийн нэр                    |                         |                                          |                |                |
|                                                 |                                                      |                                 | БУЦАХ ҮРГЭЛЖЛҮҮЛЭХ      |                                          |                |                |

2. Суралцагчийн QR кодыг уншуулж хүүхдээ холбох боломжтой.

|                                                 | Нүр                                                                                                    | В.Шур<br>(Эцэг, |
|-------------------------------------------------|----------------------------------------------------------------------------------------------------|-----------------|
| Миний хүүхдүүд<br>хүүхэд сонгох<br>хүүхэд нэмэх | Хүүхдийн жагсаалт<br>Эцэг/экийн овог, нэр Хүүхдийн регистр Хамаарал Суртуль Хүсэлт илгээсэн огноо Телев |                 |
| Эрүүл мэнцийн асуумж                            | Батболд Ширэнццих Менжжаргал Энс-Унрал дИТ<br>Хүүхэд холбох Х                                           |                 |